Sistema: Futura Confecção

Caminho: Relatórios>Corte/Beneficiamento

Referência: FC14

×

Versão: 2017.07.03

**Como Funciona:** O relatório de **Corte/Beneficiamento** é utilizado para mostrar todos os cortes que foram efetuados ou os envios de beneficiamentos de acordo com os filtros escolhidos.

Para isso, acesse o caminho indicado acima e o sistema abrirá a tela abaixo:

| Relatório de C | orte ×          |
|----------------|-----------------|
| Тіро           | Corte           |
| Empresa        | 2 EMPRESA       |
| Cadastro       |                 |
| Ordem Producao |                 |
| Status:        | Todos           |
| Data Emissão   | ✓ // a //       |
|                | Gerar Relatorio |
| 1              |                 |

**Tipo:** Neste campo defina se o relatório à ser gerado será do tipo **Corte** ou **Beneficiamento**;

Empresa: Informe a empresa padrão utilizada para efetuar o filtro;

**Cadastro:** Quando o tipo do relatório for Beneficiamento, este campo estará disponível para ser filtrado por um fornecedor em específico.

**Ordem de Produção:** Caso necessário, indique uma ordem de produção para gerar o relatório;

Status: Indique o Status em que o Corte ou Beneficiamento deverá estar para a geração do

relatório;

**Data Emissão/Previsão:** Caso necessário, informe o período em que as movimentações foram feitas para o filtro do relatório.

Após definir os campos acima, clique no botão **Gerar Relatório** e o sistema abrirá a tela abaixo:

## **Tipo Corte:**

|       | MPRESA www.futurasistemas.com.br 18/07/2017 14:15:26   RELATÓRIO DE CORTE 18/07/2017 14:15:26 18/07/2017 14:15:26 |                         |            |                |                        |                         |                  |  |  |
|-------|----------------------------------------------------------------------------------------------------|-------------------------|------------|----------------|------------------------|-------------------------|------------------|--|--|
| Corte | Grade                                                                                                    | Cortador                | Emissão    | Corte Status   | Quantidade Finalização | Status                  | Quantidade Final |  |  |
| 101   | TESTE DE GRADE NOVO                                                                                               | FORNECEDOR              | 17/04/2017 | Corte Efetuado | 60 17/04/2017          | Finalizado              | 54               |  |  |
| 201   | TESTE DE GRADE NOVO                                                                                               | EXTERNO                 | 19/04/2017 | Corte Efetuado | 40 19/04/2017          | Finalizado              | 40               |  |  |
| 301   | CALÇA SOCIAL MASC SLIM                                                                                            | EXTERNO                 | 19/04/2017 | Corte Efetuado | 20 19/04/2017          | Finalizado              | 20               |  |  |
| 401   | CALÇA SOCIAL MASC SLIM                                                                                            | INTERNO                 | 14/06/2017 | Corte Efetuado | 0 16/06/2017           | Corte Finalizado        | C                |  |  |
| 501   | CAMISETA POLO MASCULINA                                                                                           | EXTERNO                 | 16/06/2017 | Corte Efetuado | 0 16/06/2017           | Corte Finalizado        | (                |  |  |
| 601   | CALÇA SOCIAL MASC SLIM                                                                                            | INTERNO                 | 16/06/2017 | Corte Efetuado | 4 19/06/2017           | Corte Finalizado        | 4                |  |  |
| 701   | CALÇA SOCIAL MASC SLIM                                                                                            | EXTERNO                 | 19/06/2017 | Corte Efetuado | 4 23/06/2017           | Beneficiamento          | 3                |  |  |
| 801   | CALÇA SOCIAL MASC SLIM                                                                                            | CARLOS EDUARDO BENJAMIN | 12/07/2017 | Corte Efetuado | 10 12/07/2017          | Finalizado Parcialmente | 8                |  |  |
|       |                                                                                                    |                         |            |                |                        | Total Efetuado:         | 8/8              |  |  |
|       |                                                                                                    |                         |            |                |                        | Quantidade Final        | 120/138          |  |  |

## **Tipo Beneficiamento:**

| REI   |                           | BENEFICIA             | MENTO                         | WWW.Iotorosisteri       | 00.0011.01 |           |            | 10/07       | 12011 14.1 | 3.41     | 1 agr | ia i ue i |
|-------|---------------------------|-----------------------|-------------------------------|-------------------------|------------|-----------|------------|-------------|------------|----------|-------|-----------|
|       | -1. The second section of |                       |                               |                         |            |           |            |             |            |          | _     |           |
| Corte | Grade                     | Descrição             | Fornecedor                    | Status                  | Dt Emissão | Qtd Envio | Dt Retorno | Qtd Retorno | Valor      | Conta    | Prazo | Perda     |
| 101   | TESTE DE GRADE NOVO       | TESTE DE BENEFICIAMEN | CARLOS EDUARDO BENJAMIN CARDO | Finalizado              | 17/04/2017 | 60        | 17/04/2017 | 54          | 15,00      | 810,00   | 0     | 10,00%    |
| 201   | TESTE DE GRADE NOVO       | TESTE MEIRI           | CARLOS EDUARDO BENJAMIN CARDO | Finalizado              | 19/04/2017 | 40        | 19/04/2017 | 40          | 10,00      | 400,00   | 0     | 0,009     |
| 201   | TESTE DE GRADE NOVO       | TESTE MEIRE           | CARLOS EDUARDO BENJAMIN CARDO | Finalizado              | 19/04/2017 | 40        | 19/04/2017 | 40          | 10,00      | 400,00   | 0     | 0,009     |
| 301   | CALÇA SOCIAL MASC SLIM    | TESTE JESSICA         | EXTERNO                       | Finalizado              | 19/04/2017 | 20        | 19/04/2017 | 20          | 10,00      | 200,00   | 0     | 0,009     |
| 301   | CALÇA SOCIAL MASC SLIM    | TESTE JESSICA         | EXTERNO                       | Finalizado              | 19/04/2017 | 20        | 19/04/2017 | 20          | 10,00      | 200,00   | 0     | 0,009     |
| 701   | CALÇA SOCIAL MASC SLIM    | ENVIO PARA LAVAGEM    | ACRE - AC                     | Beneficiamento          | 26/06/2017 | 4         | 04/07/2017 | 3           | 5,00       | 15,00    | 0     | 25,009    |
| 301   | CALÇA SOCIAL MASC SLM     | ENVIO PARA COSTURA *  | E EXTERNO                     | Finalizado Parcialmente | 12/07/2017 | 10        | 12/07/2017 | 8           | 5,00       | 40,00    | 0     | 20,009    |
| 301   | CALÇA SOCIAL MASC SLIM    | TESRE                 | CARLOS EDUARDO BENJAMIN CARDO | Finalizado Parcialmente | 12/07/2017 | 10        | 12/07/2017 | 8           | 20,00      | 120,00   | 0     | 20,009    |
|       |                           |                       |                               | Totalizadore            | S:         | 204.00    |            | 193.00      |            | 2,185.00 |       | 5.39%     |

×